## 医薬品製造販売指針・製薬関係通知集 2018 ブラウザ版

#### 登録・操作マニュアル

### 目 次

### ユーザー登録・変更

| 1. ユーザー登録 ••••••• 1                                 |
|-----------------------------------------------------|
| 1 )新規のお申込み ・・・・・・ 1                                 |
| 2)追加ライセンスのお申込み ・・・・・・・・・・・・・・・・・・・・・・・・・・・・・・・・・・・・ |
| 2. ユーザー情報の変更                                        |
| 1)親ライセンス ・・・・・・・・・・・・・・・・・・・・・・・・・・・・・・・・・・・6       |
| 2)追加ライセンス(ご利用ユーザーを変更したい場合)・・・・・・・・7                 |
| 3. シリアルコードについて8                                     |

#### 操作

| 1. | 各書籍, | 関連法規集,      | 製薬関係通知集の閲覧 ・・・・・ 9 |
|----|------|-------------|--------------------|
| 2. | 語句検索 |             |                    |
| 3. | 関連情報 | 弱の参照 •••••• | •••••••11          |
| 4. | ログアウ | ァ┝          | ••••••• 11         |

## ユーザー登録・変更

#### 1. ユーザー登録

ご契約について ◆ 特定商取引法に基づく表示

※登録の前に、ご使用のブラウザで「https://shs.jiho.jp/」ドメインへのアクセスが可 能かご確認ください。アクセスができない場合は、システム管理者等へお問い合わせを お願いいたします。

1) 新規のお申込み(以下,「親ライセンス」といいます)

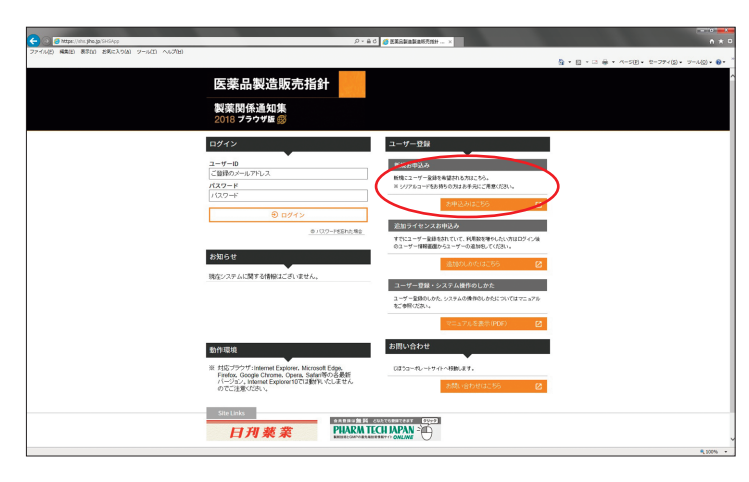

- ①トップ画面 (https://shs.jiho.jp/) よ
  - り、「新規お申込み」を選択します。

× ②「ご契約について」をお読みになり、利
 用規約に同意される場合は〔□利用規約
 に同意する〕にチェックを入れ、〔登録
 に進む〕を選択してください(同意されない場合、登録はできません)。

| explose a                                                                                                    | 11942412010 5                                                                                                    |    |
|----------------------------------------------------------------------------------------------------|----------------------------------------------------------------------------------------------------|----|
| 代表者                                                                                                    | 代表取締役社長 武田 正一郎                                                                                                    |    |
| 所在地                                                                                                    | 〒101-8421 東京都千代田区神田猿楽町1-5-15 猿楽町SSビル                                                                                                    |    |
| お問い合わせ先                                                                                                    | 販売管理グループ<br>TEL03-2333-6336(9:15~17:30/土日祝日除く)<br>※ 内容に関するお問い合わせご賞問はお問い合わせフォームをご利用ください。                                                                                                    |    |
| 販売価格                                                                                                    | 上記「ご利用料金について」をご覧ください。                                                                                                    |    |
| お支払い方法                                                                                                    | <ul> <li>コンビニエンスストア、ゆうちょ銀行または郵便局(手数料当社負担)</li> <li>銀行振込(手数料お客様負担)</li> </ul>                                                                                                    |    |
| 販売価格以外にご負<br>担いただく費用                                                                                                    | <ul> <li>サービスを利用するために必要な端末設備、通信機器、ソフトウェア等ならびに通信料金、接続料金の費用はお客様の負担とします。</li> <li>銀行振びでの支払いで生した振込手数料はお客様の負担とします。</li> </ul>                                                                                                    | È等 |
| 利用                                                                                                    | 利用本登録受付時、本サービスのご利用に際して必要なログインIDをお客様に発行します。お客様は<br>行されたログインIDおよびパスワードで本サービスをご利用になれます。                                                                                                    | 発  |
| 返品・交換の取扱い                                                                                                    | 商品の特性上、返品や交換には応じられません。                                                                                                    |    |
|                                                                                                    |                                                                                                    |    |
| 利用期約                                                                                                    |                                                                                                    |    |
| -1 1010004 0                                                                                                    |                                                                                                    |    |
| 利用規約                                                                                                    |                                                                                                    | ^  |
| <b>利用規約</b><br>(医薬品製造販売指領<br>といいます)が当社刊<br>2017」をPDF形式でき<br>および医薬品医療機<br>るサービスです。<br>本サービスを利用す?<br>オリに同意するためと                                                                                                    | +、製薬関係通知集2018 ブラウザ顔」(以下「本サービス」といいます)は、株式会社じほう(以下「当社」<br>「智春醇 医薬品製造販売指針2018」、「要指導・・・般用医薬品製造販売者認整準・申請実務の手引き<br>をパージ収載したはか、2014年11月までの最新道販はて盛い込んだ製薬開修通販車の金面の試用<br>器法ほか「関連政省令・告示を、WEBブラウザを使用してインターネット経由で情難、検索することができ<br>いる。<br>こます。                                                                                                    | ^  |
| 利用規約<br>(医薬品製造販売指当<br>といれます)か当られ<br>スタリカ当られ<br>スタリージスです。<br>ホウービスを利用す;<br>す)に同意するのひと<br>第1条(ご素)の<br>来見おしたは、本<br>ス長利用す;<br>す)に同意するのひと<br>第1条(ご素)の<br>第1条(ご素)の<br>(本)とは、本<br>、(注入目れまとは、本<br>3.「会員情報)とは、<br>(計(二人情報)表示<br>(http://www.jho)                                                                                                    | 1・製薬関係通知集2018 ブラウザ顔」(以下「本サービス」といいます)は、株式会社じほう(以下「当社」<br>行者等限 医薬品製造販売指針2018」、「要指導・一般用医薬品製造販売者認基準・申請実務の手引き<br>をパージ収載したはか、2018年11月までの最新通知まで整約込んだ製業関係通知販金の金面の試用<br>器法はか関連政省令・告示を、WEBブラウザを使用してインターネット経由で情難、検索することができ<br>54倍く、「医薬品製造販売指針・製薬関係通知集2018 ブラウザ版」利用規約(以下「本規約」といいま<br>します。 する用語を次のとおり定義します。 ービスの利用契約25(以ます。 カービスの利用契約25(にます。 利用者が当社に対して届け出た。自身に関する情報をいいます。 約12(は、当社の交のあ「個人情報保護方針」 co.jpp:macy.pot/sub/16/76/fotalitaspo をいたます。                                                                                                    |    |
| 利用規約<br>(国家高級公園販売指当<br>といれまりか送給中、<br>2017年20日形式で<br>および医案品医療機<br>なサービスです。<br>ホサービスで引用す:<br>す)に同意するものと<br>第1条Cを表<br>来見称こおして使用<br>1.「経知とは、本<br>3.「会員情報とは」、<br>1.5(会員情報とは、<br>4.「個人情報保護の<br>(http://www.jabo)                                                                                                    | 1・製薬関係通知集2018 ブラウザ顔」(以下「本サービス」といいます)は、株式会社じほう(以下「当社」<br>行者称[医薬品製2008元指針2018]、「要指導一般用医薬品製2008元常認業準中諸実務の手引き<br>をハージ収載したはか、2018年11月までの最新通知まで盛込んだ製薬用係通知味の金融の試用。<br>器法はか関連政省令・告示を、WEBブラウザを使用してインターネット経由で開墾、検索することができ<br>54巻合、「医薬品製造販売指針・製薬関係通知集2018 ブラウザ版」利用規約(以下「本規約」といいま<br>ます。<br>する用語を次のとおり定義します。<br>ービスの利用契約だいます。<br>サービスの利用契約だいます。<br>利用者が当社に対して届け出た。自身に関する情報をいいます。<br>約1とは、当社の定める「個人情報保護方針」<br>cojpophraxy_policy/fabid/76/Default aspoをいいます。                                                                                                    |    |
| 利用規約<br>(医薬品製造販売指)<br>といれますかき込む<br>などに気楽圧反称<br>などに気楽圧反称<br>なサービスを利用す:<br>すりに同意するのと<br>第1条(定素)<br>第1条(定素)<br>第1条(定素)<br>本状長れにおいて使用<br>1.「契約」とは、本サ<br>、「会員情報にとは、本<br>3.「会員情報にとは、本<br>、「個人情報保護方<br>(社)」がいい。」<br>第2条(現実の適用・<br>1.本規算は、水サー<br>び、コンテンツ、ジ                                                                                                    | 1、製薬関係通知集2018 ブラウザ版」(以下「本サービス」といいます)は、株式会社にほう(以下「当社」<br>行者群(医薬品製造販売指針2018)、「要指導一般用医薬品製造販売業認業準 申請実務の手引き<br>とパージ収載したおか、2019年11月までの最低加速にで盛い込んだ製薬関係通知販の全面な試別<br>器法はか関連政省令・告示を、WEBブラウザを使用してインターネット経由で閲覧、検索することができ<br>5.場合。(医薬品製造販売指針・製薬関係通知集2018 ブラウザ版」利用規約(以下「本規約」といいま<br>します。<br>する用語を次のとおり定載します。<br>ービスの利用契約を終結した者をいいます。<br>利用者が当社に対して届け出た。自身に関する情報をしいます。<br>計21とは、当社の変める「個人情報保護許計」<br>との利用に関して、当社と利用者との間で、利用に関する一切について通用され、本サービスおよ<br>ステム利用に関して、当社と利用者との間で、利用に関する一切について通用され、本サービスおよ<br>ステム利用に関するすべての事項、運用されます。                                                                                                    |    |
| 利用規約<br>(国業局型金額売指当<br>といれます)が当時中<br>2017を20日形式で<br>るカービスです。<br>本サービスを引用す:<br>す)に同度するものと<br>第1条で定義)<br>本サービスを引用す:<br>す)に同度するものと<br>第1条になった。<br>第1条になった。<br>第1条にの<br>第1条になった。<br>第1条になった。<br>第1条にの<br>第1条にの<br>第1条<br>で<br>第1条にの<br>第1条<br>で<br>第1条<br>で<br>本本本本本本本本本本本本本本本本本本本本本本本本本本本本本本本本本本本 | + 製薬開催通知集2018 ブラウザ版」(以下「本サービス」といいます)は、株式会社じほう(以下「当社」<br>行者群「医薬品料(数販売指針2018」、「常福等 服用医薬品料(激販売業品業準申請実務の手引き<br>ペーン30歳)、たけ方、2019年11月までの製作通知定で語)込んだ製薬開催通知集の全面の記載、<br>器法は力制備運収者令・告示を、WEBブラウザを使用してインターネット経由で増数、検索することができ<br>S場合。「医薬品製造販売指針・製薬関係通知集2018 ブラウザ版」利用規約(以下「本規約」といいま<br>よす。<br>でしての利用契約を払います。<br>サービスの利用契約を続いたす。<br>利用者が当社 3억して届け出た。自身に関する情報といいます。<br>許しば、当社の定めら「個人情報保護方針」<br>configures、policy(加損けび)の目転は14500を11.5%<br>を要等)<br>と2.0利用に関する情報になったので、利用に関する一切について通用され、本サービスおよ<br>ステム利用に関する現代)におす。<br>み前に必ず本規制をお読みいただき、その内容を承認しているものとみなします。<br>よ」において提示する利用に関する取り決めや注意事項は、それぞれ本規約の一部を構成するものと                                                   |    |
| 利用規約<br>[医薬品製造販売指法<br>といいますのが当社中<br>あなび医家品医療機<br>あなび医家品医療機<br>なサービスを利用す;<br>す)に回影するのと<br>第1条位変あ<br>本規約によいで使用<br>1、契約1とは、本サ<br>2、「利用者とは、本<br>1、「契約1とは、本サ<br>2、「利用者とは、本<br>3、「会員情報とは」、<br>4、「個人情報保護方<br>(http://www.ibo.<br>にの見が本サービス<br>し、「見入り、日本<br>第2条位男の適用<br>2、利用者は、申し込<br>3、当社が本サービス<br>レビす。本掲わい<br>4、当社が本サービス<br>人 当社が本サービス<br>人 当社が本サービス                                                                                                    | + 製薬開低通知集2018 ブラウザ版」(以下「本サービス」といいます)は、株式会社じほう(以下「当社」<br>行者群(医薬品製造販売指針2018)、「要指導・一般用度業品製造販売業品業準・申請業務の手引き<br>をパージル収入しまか、2019年11月までの最新通知度で認知込んだ製薬開催品販売の全面のお引き。<br>と、つい収入しまか、2019年11月までの最新通知度で認知込んだ製薬開催品販売の全面のお引き。<br>き、つい収入しまか、2019年11月までの最新通知度で認知人など製薬開催品販売の全面のお引き。<br>き、「医薬品製造販売指針・製薬開係通知集2018 ブラウザ版」利用規約(以下「本規約」といいま<br>ます。<br>する用語を次のとおり定義します。<br>ービスの利用契約を指結した者をいいます。<br>料用者が当当はご対して届け出た。49年11月する情報をいいます。<br>計りによ、当社の定める「個人情報保護方針」<br>co.jpfnxacy_policy/labid/76/Default aspo <sup>3</sup> をいいます。<br>サービスの利用に関して、当社と利用者との間で、利用に関する一切について運用され、本サービスあよ<br>ステム利用に関する取り決めや注意率項は、それぞれ本規約の一部を構成するものと<br>内認に応要面の必要が返り決めや注意率項は、それぞれ本規約の一部を構成するものと |    |

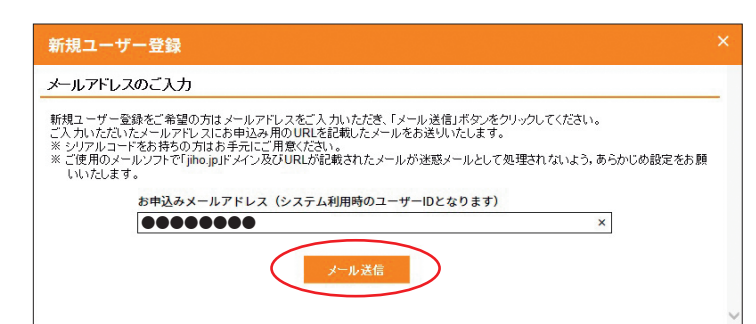

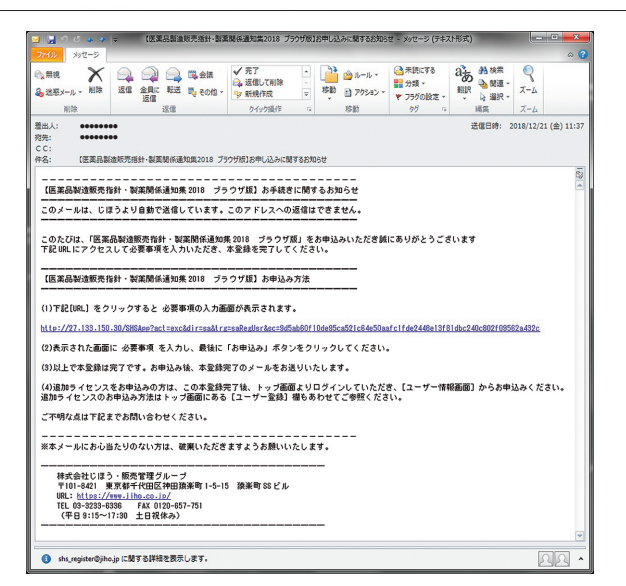

- ③本登録用の URL を受信するメールアド
  - レスを入力してください。
  - ※<u>ここで入力されたメールアドレスがお客様の</u> ID となります。
  - ※ご使用のメールソフトにおいて「@jiho.jp」 ドメイン及び URL が記載されたメールが迷 惑メール等として処理されないよう、あらか じめ設定してください。

④弊社より本登録用の URL を記載したメ

ールを送信いたします。メールにある URLより、本登録画面に進んでくださ い。

⑤お客様情報を入力します。

....

- ⑤-(1)任意のパスワード(英数字のみで
   6文字以上)を設定してください。
   ログイン時に必要となりますので、
   パスワードはお客様自身が厳重に
   保管してください。
- ⑤-(2)シリアルコードをお持ちの方は、
  - [□使う] にチェックを入れ、お
     手元のシリアルコードを入力後、
     [Check] ボタンをクリックして
     ください。正しいシリアルコード
     を入力されると、画面に「シリア
     ルコードチェック OK」の文字が
     表示されます。
  - ☞シリアルコードについては 8 ページ 3. をご覧ください。
- ⑤-(3)すべての入力が終わったら [登録 する] ボタンをクリックします。

| 224142) MR(E) 85(E) ERCAD(A) 2-4(E) (407(E) |                                                                                                    |                                   |                  |   |                 | \$ • E • □ ⊕ • <->E • E-77<(D • 7-4D) • 0• |
|---------------------------------------------|----------------------------------------------------------------------------------------------------|-----------------------------------|------------------|---|-----------------|--------------------------------------------|
|                                             | 医薬品製造販売                                                                                                    | 指針                                |                  |   |                 |                                            |
|                                             | 製薬関係通知集<br>2018 ブラウザ版 1150                                                                                                    |                                   |                  |   |                 |                                            |
|                                             | お客様の情報を入力し、「発展する」ボタンを5                                                                                                    | 7/000000                          | だおい。             |   |                 |                                            |
|                                             | お客種情報の入力                                                                                                    |                                   |                  |   |                 |                                            |
|                                             | 2-1/-10                                                                                                    | 0.8                               | ******           |   |                 |                                            |
|                                             | パスワード(発展学校為で)(文学以上)<br>パスワード(発展学校為で)(文学以上)                                                                                             | 0.0                               |                  |   |                 |                                            |
|                                             | 86R                                                                                                    | 102.0                             | 12               | 6 |                 |                                            |
|                                             | お名前(29ガナ)                                                                                                    | 0.0                               | 24               | H |                 |                                            |
|                                             | 会社名                                                                                                    |                                   |                  |   |                 |                                            |
|                                             | 588                                                                                                    |                                   |                  |   |                 |                                            |
|                                             | (王州(部代前号)                                                                                                    | 000                               |                  |   |                 |                                            |
|                                             | (1)形(1)市(1)                                                                                                    | -00                               |                  |   |                 |                                            |
|                                             | (1)所(それ33年)                                                                                                    | 0.08                              |                  |   |                 |                                            |
|                                             | (日前01年期)                                                                                                    |                                   |                  |   |                 |                                            |
|                                             | 21569                                                                                                    | 10.0                              |                  |   |                 |                                            |
|                                             | ソフルコードの使用                                                                                                    | N. Che                            | 1871-017(NB)     |   |                 |                                            |
|                                             | 9776 3-F                                                                                                    | ⊡æ3                               |                  |   | Check           |                                            |
|                                             |                                                                                                    |                                   | 8075             | > |                 |                                            |
|                                             | All documents images and photographs contained in th<br>Use of these documents, images and photographs is a<br>Gegyright (C) JPHO,Inc. | his site belong<br>anoty prohibit | an Jindan.<br>Mi |   | 林式会社 <b>じほう</b> |                                            |

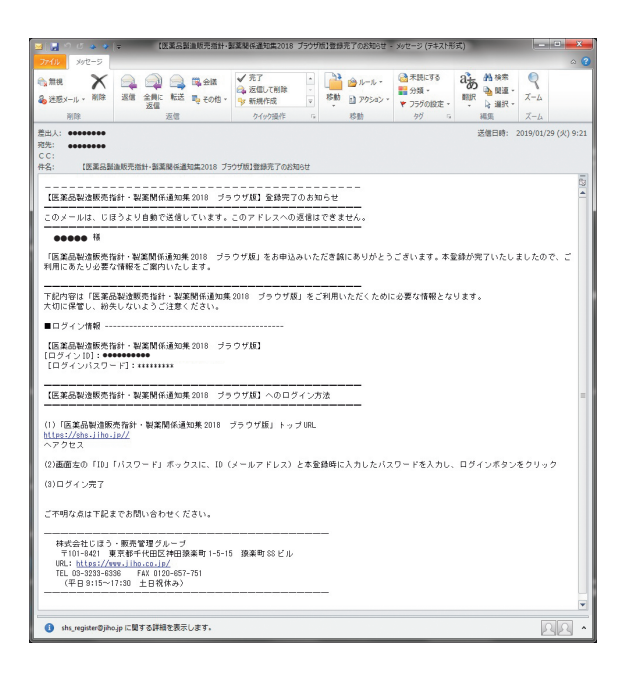

⑥弊社より本登録完了メールを送信いたし

ます。

これで本登録は完了です。本登録完了時点で,すべての機能をお使いいただけます。 後日,弊社より本登録画面で入力されたお客様住所へ請求書が郵送されます(すでに書 店様等でシリアルコードをご購入の際は,請求書は郵送されません)。

※追加ライセンスのお申込みは、上記親ライセンスの本登録完了後、トップ画面よりログインしていた だき、メイン画面の右上にある「ユーザー情報を見る」よりお申込みいただけます。詳細は4ページ 2)をご覧ください。 2) 追加ライセンスのお申込み

※追加ライセンスのお申込みには、1ページ1)「新規のお申込み」における親ライセン スの本登録が必要です。

| 🕢 🦪 https://doi.gl/0.go/Skickpp           | <i>₽</i> ×8                                                                                                    | C SEASSANDERTAN ×                                                                                              | ·••                                     |
|-------------------------------------------|----------------------------------------------------------------------------------------------------|----------------------------------------------------------------------------------------------------|-----------------------------------------|
| 10(2) MR(2) 83(0) ERCX3(4) 9-0(2) (0.7(2) |                                                                                                    | 5 × 1                                                                                                    | 8 · 2 ⊕ · 4-50 · 2-774(2) · 7-4(2) • 0. |
|                                           | 医薬品製造販売指針                                                                                                    |                                                                                                    |                                         |
|                                           | 製薬関係通知集<br>2018 ブラウザニ 歳                                                                                                    |                                                                                                    |                                         |
|                                           | שאיז                                                                                                    | ユーザー登録                                                                                                    |                                         |
| (                                         | д-у-ю<br>мало-к                                                                                                    | 新版方中3.25<br>新聞にユーザー最後を実装される方はこちら。<br>メッジアちらードをお持ちの方はあ手のにご用意くだない。                                               |                                         |
|                                           | <ul> <li>         ・         ・         ・</li></ul>                                                                                                | か中込みは2005 🖸<br>途回ライセンスお中込み<br>すたにユーザー発展時れていて、利用時を伴うしたいプロログイン法                                                  |                                         |
|                                           | お知らせ<br>跳在システムに関する情報はこざいません。                                                                                                    | <ul> <li>(3ユーサー体解析のビウユーサーンの通知化してのたい。</li> <li>通知がりしかた(はごろう)</li> <li>(2)</li> <li>ユーザー登録・システム操作のしかた</li> </ul> |                                         |
|                                           |                                                                                                    | ユーザー登録のしかた、システムの操作のしかだについてはマニュアル<br>をご参照くだれい。                                                                  |                                         |
|                                           |                                                                                                    | マニュアルを表示(PD6) 🛛                                                                                                |                                         |
|                                           | 動作環境                                                                                                    | お問い合わせ                                                                                                    |                                         |
|                                           | ※ 156 / デジットinternet Captorer, Nacroson Cope,<br>Firston, Googie Chrome, Opena, Sakin等の名表明<br>バージョン, Internet Explorer10では動作いたしません<br>のてご注意がださい。 | tabb=nu=ht+t+Ammarts。<br>お問い合わせはこがら                                                                            |                                         |
|                                           | Site Links                                                                                                    |                                                                                                    |                                         |
|                                           |                                                                                                    |                                                                                                    | \$ 100%                                 |

1トップ画面(https://shs.jiho.jp/)より、1ページ1)で登録された親ライセンスのユーザー ID とパスワードでログインします。

②画面右上の[ユーザー情報を見る]を選 択します。

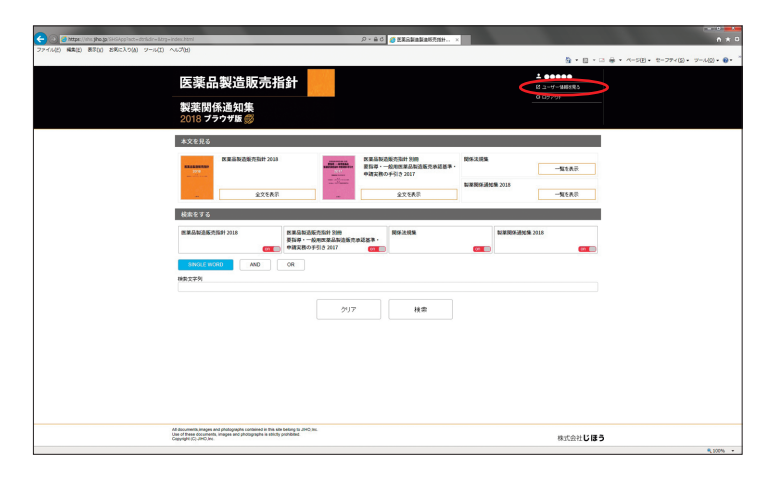

| 👩 https://shu.jhu.jp/SHGApp            |                    |             | 0 - 6 0 👩 ЕХАНАНАЙЛИН × |                               |                                                                                                    |
|----------------------------------------|--------------------|-------------|-------------------------|-------------------------------|----------------------------------------------------------------------------------------------------|
| (1) 編集(2) 第年(3) お布に入り(4) シール(3) ヘルプ(3) |                    |             |                         |                               |                                                                                                    |
|                                        |                    |             |                         |                               | A = B = □ → + <->B = 2-77<     B = 7-30     C     C |
|                                        | 医带口制法              |             | 1                       | - 00000                       |                                                                                                    |
|                                        | 达采加我坦              | RX 5C1自動T   |                         | <ul> <li>)+C/価額1度5</li> </ul> |                                                                                                    |
|                                        | 10000000000 X hou  |             |                         |                               |                                                                                                    |
|                                        | 安栄財休週丸」            |             |                         |                               |                                                                                                    |
|                                        | 2010 7777          | 8           |                         |                               |                                                                                                    |
|                                        |                    |             |                         |                               |                                                                                                    |
|                                        | お各種情報              |             |                         | ✓ 登録情報の変更                     |                                                                                                    |
|                                        | 04148250812.001141 |             | a                       |                               |                                                                                                    |
|                                        | Annucles readings  |             |                         |                               |                                                                                                    |
|                                        | 2-7-10             | *******     |                         |                               |                                                                                                    |
|                                        | 1327-F             | バスワードを変更する。 |                         |                               |                                                                                                    |
|                                        | 158                |             |                         |                               |                                                                                                    |
|                                        | 548(3(6+)          |             |                         |                               |                                                                                                    |
|                                        | 040 000            |             |                         |                               |                                                                                                    |
|                                        | 4150               |             |                         |                               |                                                                                                    |
|                                        | 280                |             |                         |                               |                                                                                                    |
|                                        | 住所に即使者の)           |             |                         |                               |                                                                                                    |
|                                        | (198(4号村)          |             |                         |                               |                                                                                                    |
|                                        | (法所(それ)(3種)        | *****       |                         |                               |                                                                                                    |
|                                        | (日前)(16-第)         |             |                         |                               |                                                                                                    |
|                                        | R259-9             | 000 -000 -0 |                         |                               |                                                                                                    |
|                                        | TRACT CAR IN THE   |             |                         |                               |                                                                                                    |
|                                        | \$39994 C27A114    |             |                         |                               |                                                                                                    |
|                                        |                    |             |                         |                               |                                                                                                    |

②-(1)ユーザー情報画面一番下の[契約ライセンス追加数]にご希望のライセンス数を入力し,[追加]ボタンをクリックします。

|   |                                                                           | م<br>ر                                                                              | < 曲 0 / 2 是美品製造製造粉洗加料 × |                              |                            | • *               |
|---|---------------------------------------------------------------------------|-------------------------------------------------------------------------------------|-------------------------|------------------------------|----------------------------|-------------------|
|   |                                                                           |                                                                                     |                         |                              | § • E • □ ⊕ • <->E • E-274 | (2) · 7-1(2) · 0· |
|   |                                                                           |                                                                                     |                         | 100000                       |                            |                   |
|   | 医薬品製造                                                                     | 販売指針                                                                                |                         | <ul> <li>HC488085</li> </ul> |                            |                   |
|   | 100 00 00 /2 \X hr                                                        | -                                                                                   |                         |                              |                            |                   |
|   | (収架)民1ホ週ス<br>2018 ブラウザ線                                                   |                                                                                     |                         |                              |                            |                   |
|   | 20101111                                                                  | 30                                                                                  |                         |                              |                            |                   |
|   | a-1-1-1-1-1-1-1-1-1-1-1-1-1-1-1-1-1-1-1                                   |                                                                                     |                         |                              |                            |                   |
|   | 5351100x                                                                  |                                                                                     |                         | ▶ 登録情報の変更                    |                            |                   |
|   | 最終情報を変更する場合は応                                                             | 上の産緑健康の変更キクバックしてくだれ、                                                                | *                       |                              |                            |                   |
|   | 2-7-0                                                                     | *******                                                                             |                         |                              |                            |                   |
|   | 1/372-F                                                                   | バスワードを変更する                                                                          |                         |                              |                            |                   |
|   | 286                                                                       |                                                                                     |                         |                              |                            |                   |
|   | お名称(フリガナ)                                                                 |                                                                                     |                         |                              |                            |                   |
|   | ****                                                                      |                                                                                     |                         |                              |                            |                   |
|   | 8486                                                                      |                                                                                     |                         |                              |                            |                   |
|   | (1所(新信香号)                                                                 |                                                                                     |                         |                              |                            |                   |
|   | (1)((1)(1))                                                               | *****                                                                               |                         |                              |                            |                   |
|   | <b>住所(それ以降)</b>                                                           | *****                                                                               |                         |                              |                            |                   |
|   | 住所にも考〉                                                                    |                                                                                     |                         |                              |                            |                   |
|   | <b>R</b> 158-9                                                            | 000 -000 -00                                                                        |                         |                              |                            |                   |
|   | 1000 and 17 17 1918                                                       |                                                                                     |                         |                              |                            |                   |
|   | Number                                                                    | 4-629-7                                                                             | +110                    | 4126 88                      |                            |                   |
| ( | 0001                                                                      | 7 80100                                                                             | 898 897                 |                              | )                          |                   |
|   |                                                                           |                                                                                     |                         |                              |                            |                   |
|   |                                                                           | 7-128                                                                               | 本说用是一丁一前述。              |                              |                            |                   |
|   | 解約ライセンス通知数                                                                |                                                                                     |                         |                              |                            |                   |
|   |                                                                           |                                                                                     |                         |                              |                            |                   |
|   | All documents, images and photograp<br>Use of these documents, images and | ts contained in this site belong to JIVO.inc.<br>photographe is shirtly prohibited. |                         |                              |                            |                   |
|   | Gepyright (G) JHO.ine.                                                    |                                                                                     |                         | 株式会社じほう                      | •                          |                   |

| ڬ 😼 🤊 전 소 💌                                                                                                    | ⇒ 【医素品质灌取先指针・数据                       | 【陽倍通知集2018 フラウサ版】お                                                                               | 申し込みに関するお知ら       | せ・メッセージ (テキス                                                                | (h形式)                 | (amain a second                                                                                                 |
|----------------------------------------------------------------------------------------------------|---------------------------------------|--------------------------------------------------------------------------------------------------|-------------------|-----------------------------------------------------------------------------|-----------------------|----------------------------------------------------------------------------------------------------|
| ファイル メッセージ                                                                                                    |                                       |                                                                                                  |                   |                                                                             |                       | ۵                                                                                                    |
| <ul> <li>新規</li> <li>新規</li> <li>第三次</li> <li>第三次</li> <li>第三次</li> <li>第三次</li> <li>第三次</li> <li>第三次</li> <li>第二次</li> <li>第二次</li></ul>                                                                                                    |                                       | ▲上町に転送     ・     ・     ・     ・     ・     ・     ・     ・     ・     ・     ・     ・     ・     かイーク語が注 | お助<br>お助          | <ul> <li>○ 未読にする</li> <li>計 分類、</li> <li>▼ フラグの設定、</li> <li>カガ 「</li> </ul> | A→                    | ₹-4<br>ズ-4                                                                                                    |
| 1314-                                                                                                    | ADNB                                  | A DAMAGE 14                                                                                      | 19-80             |                                                                             | and the second second | ~ ~                                                                                                    |
| 四人: •••••••                                                                                                    | **                                    |                                                                                                  |                   |                                                                             | 1四1日1日: 20            | 18/12/21 (出) 13                                                                                                 |
| CC:                                                                                                    |                                       |                                                                                                  |                   |                                                                             |                       |                                                                                                    |
| 1名: (医菜品製                                                                                                    | 造販売指針・製業関係通知集2018 ブラ                  | ゆザ版]お申し込みに関するお知ら                                                                                 | ŧ                 |                                                                             |                       |                                                                                                    |
|                                                                                                    |                                       |                                                                                                  |                   |                                                                             |                       |                                                                                                    |
| 【医莱品製造販売打                                                                                                    | な針・製薬開係通知集 2018 ブラ                    | ウザ版】お申し込みに開き                                                                                     | するお知らせ            |                                                                             |                       |                                                                                                    |
|                                                                                                    |                                       |                                                                                                  |                   |                                                                             |                       |                                                                                                    |
| このメールは、じ                                                                                                    | まつより目動で送信しています。<br>                   | このアドレスへの感情はて                                                                                     | ext.              |                                                                             |                       |                                                                                                    |
|                                                                                                    |                                       |                                                                                                  |                   |                                                                             |                       |                                                                                                    |
| このたびは、「医薬                                                                                                    | 品製造販売指針・製業関係通知                        | ₹2018 ブラウザ版」をお<br>まや焼きつマレズ/ボナい                                                                   | 申し込みいただぎ          | 腋にありがとうこ                                                                    | <b>ございます。</b>         |                                                                                                    |
| P BE UKLIC P 9 12 /                                                                                                    | (して必要単現を入力いただき、                       | 本変輝を光了してください                                                                                     | <b>1</b> e        |                                                                             |                       |                                                                                                    |
|                                                                                                    |                                       |                                                                                                  |                   |                                                                             |                       |                                                                                                    |
| 【医莱品製造販売打                                                                                                    | 5針・製薬関係通知集 2018 ブラ                    | ウザ版】お申し込み方法                                                                                      |                   |                                                                             |                       |                                                                                                    |
|                                                                                                    |                                       |                                                                                                  |                   |                                                                             |                       |                                                                                                    |
| (1)下記[URL] をク                                                                                                    | リックすると 必要事項の入力画                       | 面が表示されます。                                                                                        |                   |                                                                             |                       |                                                                                                    |
| http://97 199 150                                                                                                    | 90 /SWStee2ast revold i creati co     |                                                                                                  | -955ff-924-2f9021 | 79-017-94-0505                                                              | Shadhd79a9a6h115a     | 1-24261                                                                                                    |
| 111111111111111111111111111111111111111                                                                                                    | 100/010000021801-8200011-880012       |                                                                                                  | 00001100240010021 | 104011420.00000                                                             | 100600011000001100    | and of the second second second second second second second second second second second second second second se |
| (2)表示された画面                                                                                                    | に 必要事項 を入力し、最後に                       | 「お申込み」ボタンをクリ                                                                                     | ックしてください。         |                                                                             |                       |                                                                                                    |
| (3)以上で本登録は                                                                                                    | 完了です。お申込み後、本登録3                       | 第7のメールをお送りいた                                                                                     | します.              |                                                                             |                       |                                                                                                    |
| CONTECT STRIP                                                                                                    | 201 C 7 8 07 + 207 18C 4-2045         | 6107 NE0127076                                                                                   | 0 4 7 *           |                                                                             |                       |                                                                                                    |
| (4)追加ライセンス                                                                                                    | をお申込みの方は、この本登録                        | 宅了後、トップ画面より口                                                                                     | ダインしていただ!         | き、[ユーザー情報                                                                   | 版画面〕からお申込             | みください。                                                                                                    |
| 12/11/21/2/2008                                                                                                    | 5年12月7日は「リノ国国にのつ                      | LOTA . HALL & TALL & LOT                                                                         | 000020200         | C/cette                                                                     |                       |                                                                                                    |
| ご不明な点は下記さ                                                                                                    | までお問い合わせください。                         |                                                                                                  |                   |                                                                             |                       |                                                                                                    |
|                                                                                                    |                                       |                                                                                                  |                   |                                                                             |                       |                                                                                                    |
| ※本メールにお心き                                                                                                    | 当たりのない方は、破塞いただき                       | ますよう木類いいたします                                                                                     | t.                |                                                                             |                       |                                                                                                    |
|                                                                                                    |                                       |                                                                                                  |                   |                                                                             |                       |                                                                                                    |
| 14-0-0-1411-10-2                                                                                                    | 3                                     |                                                                                                  | -                 |                                                                             |                       |                                                                                                    |
| T101-8421                                                                                                    | リ・級売 8 ほ フルー ノ<br>東京都千代田区神田猿楽町 1-5-11 | 5 猿楽町SS ビル                                                                                       |                   |                                                                             |                       |                                                                                                    |
| URL: https://                                                                                                    | www.jiho.co.jp/                       |                                                                                                  |                   |                                                                             |                       |                                                                                                    |
| TEL 03-3233-6                                                                                                    | 336 FAX 0120-657-751                  |                                                                                                  |                   |                                                                             |                       |                                                                                                    |
| (+8 8:15~                                                                                                    | 17:30 IE48(14-44)                     |                                                                                                  | -                 |                                                                             |                       |                                                                                                    |
|                                                                                                    |                                       |                                                                                                  |                   |                                                                             |                       |                                                                                                    |
| A the conjecture@ilb.                                                                                                    | a in に見てる単純を基金します。                    |                                                                                                  |                   |                                                                             |                       |                                                                                                    |
| THE REPORT OF THE REPORT OF TH | AND THE 7 OF THE COULD'S 7 1          |                                                                                                  |                   |                                                                             |                       | 12 6 12 6                                                                                                    |

#### ② - (2)ユーザー情報画面に② - (1)で入 力された追加ライセンス数分の 契約ライセンス詳細が表示され ます。メールアドレス欄に,登 録するユーザーのメールアドレ スを入力します(ここで入力さ

れたメールアドレスが各追加ラ イセンスのIDとなります)。 追加ライセンスのシリアルコード をお持ちの場合は、先にシリアル コードをそれぞれ入力し、[使う] ボタンをクリックして正しいシリ アルコードであることを確認後、 [メール送信] ボタンをクリック

してください。

☞シリアルコードについては 8 ページ 3. をご覧ください。

[メール送信] ボタンをクリッ

クした時点で,追加ライセンスの

<u>ご契約となります</u>。

※ご使用のメールソフトにおいて「@jiho.jp」 ドメイン及び URL が記載されたメールが迷 惑メール等として処理されないよう、あらか じめ設定してください。

③追加ライセンスの本登録

上記②-(2)で入力されたメールアドレ スに,弊社より本登録用の URL を記 載したメールを送信いたします。メー ルにある URL より,本登録画面に進 んでください。本登録画面における入 力については 2 ページ⑤をご覧くだ さい。

追加ライセンスの本登録が完了する と、親ライセンスユーザー情報画面の 契約ライセンス詳細にある「状態」が [登録済] に変わります。

これで追加ライセンス登録は終了です。

後日,弊社よりご契約いただいた追加ライセンス分の請求書が郵送されます(すでに書 店様等でシリアルコードをご購入の際は,請求書は郵送されません)。弊社にて入金確認 後,親ライセンスユーザー情報画面の契約ライセンス詳細にある「状態」が[決裁済]に 変わります。

#### 2. ユーザー情報の変更

1) 親ライセンス

| 🔄 🔘 🧃 https://shu.gho.ga/SkiSkoo           | p-g                                                                                                    | 10 10 世界品製造製造製造製造製造製作は計 ×                                                                                                    | A * D                                                                                                    |
|--------------------------------------------|----------------------------------------------------------------------------------------------------|----------------------------------------------------------------------------------------------------|----------------------------------------------------------------------------------------------------|
| ファイル(ビ) 編集(ビ) 要求(1) お死に入り(A) フール(E) へんび(H) |                                                                                                    |                                                                                                    | A = 0 = □ ⊕ = A-50 = 2-77<     D = 7-40     O = 0     O     O |
|                                            | 医薬品製造販売指針                                                                                                    |                                                                                                    | Î                                                                                                    |
|                                            | 製薬関係通知集<br>2018 プラウザロ (1)                                                                                                    |                                                                                                    |                                                                                                    |
|                                            | 1094×                                                                                                    | ユーザー登録                                                                                                    |                                                                                                    |
| (                                          | ユーザーID<br>ご目録のメールフドレス<br>パスワード                                                                                                    | 単規方申込み<br>転換にユーザー最後先希望れる方はこちら。<br>≍ シリアルコードをあ持ちの対はあ手元にご確意ください。                                                                                                    |                                                                                                    |
|                                            | <ul> <li>         ・         ・         ・</li></ul>                                                                                                   | 参加込みまだが  ご 注面ライセンスお申込み すでユーザー金融参れていて、利用数値やしたいのロログイン体 のユーザー電離感れていて、利用数値やしたいのロログイン体 のユーザーでの意味見てびだい。                                                                                                    |                                                                                                    |
|                                            | お知らせ<br>現在システムに関する情報はございません。                                                                                                    | 並がなしかではころら     マ     マ |                                                                                                    |
|                                            |                                                                                                    | ユーデー登録のしかた システムの操作的しかたについてはマニュアル<br>なご登録でださい。<br>マニュアルを支援穴(PDF)                                                                                                    |                                                                                                    |
|                                            | 動作環境                                                                                                    | お問い合わせ                                                                                                    |                                                                                                    |
|                                            | ※ 対応プラウザ:Inferret Exterer, Microsoft Edge,<br>Freedox, Googie Chrome, Opera, Satarif6の名景経<br>パーラジン, Inferret Explorer IDT1387FL でしません<br>のでご注意で起こい。 | 0月5日-ポートサイト 特徴ます。<br>お問い合わせはこ55 😢                                                                                                    |                                                                                                    |
|                                            | Site Links                                                                                                    | ANTORNESSET EXTEN                                                                                                    |                                                                                                    |
|                                            | 日刊業業 PHARMT                                                                                                    | ECH IAPAN -                                                                                                    |                                                                                                    |
|                                            |                                                                                                    |                                                                                                    | R 100% +                                                                                                    |
|                                            |                                                                                                    |                                                                                                    |                                                                                                    |

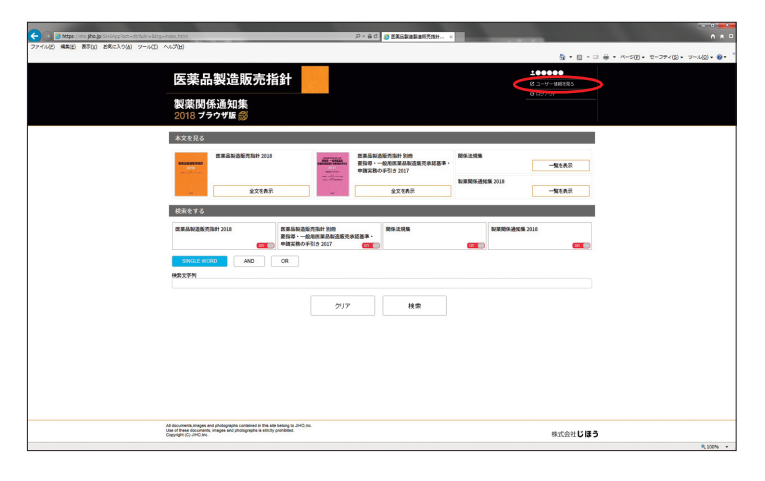

 トップ画面よりユーザー ID とパスワー ドでログインします。

②画面右上の [ユーザー情報を見る] を選 択します。

| A DESCRIPTION OF THE OWNER OF THE OWNER OWNER OF THE OWNER OF THE OWNER OF THE OWNER OF THE OWNER OF THE OWNER OF THE OWNER OF THE OWNER OF THE OWNER OF THE OWNER OF THE OWNER OF THE OWNER OF THE OWNER OF THE OWNER OF THE OWNER OF THE OWNER OF THE OWNER OF THE OWNER OF THE OWNER OWNER OF THE OWNER OWNER OWNER OWNER OWNER OWNER OWNER OWNER OWNER OWNER OWNER OWNER OWNER OWNER OWNER OWNER OWNER OWNER OWNER OWNER OWNER OWNER OWNER OWNER OWNER OWNER OWNER OWNER OWNER OWNER OWNER OWNER OWNER                                                                                                    |                                                                                                    |                                                                                        |                       |                                      | Statement and statement in the second second | (a. a) (1) |
|----------------------------------------------------------------------------------------------------|----------------------------------------------------------------------------------------------------|----------------------------------------------------------------------------------------|-----------------------|--------------------------------------|----------------------------------------------|------------|
| The state of the state of the s |                                                                                                    |                                                                                        | ハ・白の (1) 世界品製造製造物用用 × |                                      |                                              |            |
| ル(2) 編集(2) 長さ(1) お町に入り(4) ワール(2) へんり(2)                                                                                                    |                                                                                                    |                                                                                        |                       |                                      |                                              |            |
|                                                                                                    |                                                                                                    |                                                                                        |                       |                                      | G • E • □ # • A-SE • 2-77                    | (D+ 3=70)+ |
|                                                                                                    | 医薬 見 製 さ                                                                                                 | 告販売指針                                                                                  |                       | 100000                               |                                              |            |
|                                                                                                    | 应来的政法                                                                                                    | ENCOUTER                                                                               |                       | <ul> <li>&gt;&lt;&gt;#385</li> </ul> |                                              |            |
|                                                                                                    | 製廠関係通知                                                                                                   | an sinc                                                                                |                       |                                      |                                              |            |
|                                                                                                    | 2018 7 7 7 7 1                                                                                           | E®                                                                                     |                       |                                      |                                              |            |
|                                                                                                    |                                                                                                    |                                                                                        |                       |                                      | 1                                            |            |
|                                                                                                    |                                                                                                    |                                                                                        |                       |                                      |                                              |            |
|                                                                                                    | DOM:NR                                                                                                   |                                                                                        |                       | 2 SHMHOUR                            | *                                            |            |
|                                                                                                    | 全部情報を定要する場合は                                                                                             | も上の聖師健稼の変更キクバックして                                                                      | CER.1.                |                                      |                                              |            |
|                                                                                                    |                                                                                                    |                                                                                        |                       |                                      |                                              |            |
|                                                                                                    | 2-9-10                                                                                                   | *******                                                                                |                       |                                      |                                              |            |
|                                                                                                    | 1379-F                                                                                                   | パスワードを変更する。                                                                            |                       |                                      |                                              |            |
|                                                                                                    | 266                                                                                                    | *******                                                                                |                       |                                      |                                              |            |
|                                                                                                    | お名取(プリガナ)                                                                                                | ***                                                                                    | 000                   |                                      |                                              |            |
|                                                                                                    | \$\U8                                                                                                    |                                                                                        |                       |                                      |                                              |            |
|                                                                                                    | 8486                                                                                                    |                                                                                        |                       |                                      |                                              |            |
|                                                                                                    | 位所(部務委号)                                                                                                 |                                                                                        |                       |                                      |                                              |            |
|                                                                                                    | 信所(合用)()                                                                                                 | *****                                                                                  |                       |                                      |                                              |            |
|                                                                                                    | (長利にそれに)第0                                                                                               | *****                                                                                  |                       |                                      |                                              |            |
|                                                                                                    | 住務定応報〉                                                                                                   |                                                                                        |                       |                                      |                                              |            |
|                                                                                                    | <b>1</b> 158-9                                                                                           | 000 -000                                                                               | - 000                 |                                      |                                              |            |
|                                                                                                    |                                                                                                    |                                                                                        |                       |                                      |                                              |            |
|                                                                                                    | 89994-127X###                                                                                            |                                                                                        |                       |                                      | -                                            |            |
|                                                                                                    | Number                                                                                                   | *-17922                                                                                | 109                   | 5076 88                              |                                              |            |
|                                                                                                    |                                                                                                    |                                                                                        | 8300 8363             | 808                                  |                                              |            |
|                                                                                                    |                                                                                                    |                                                                                        | ▶ 建用2~ブ~射球            |                                      |                                              |            |
|                                                                                                    | 時行ライセンス通知数                                                                                               |                                                                                        |                       | 474                                  |                                              |            |
|                                                                                                    |                                                                                                    |                                                                                        |                       |                                      |                                              |            |
|                                                                                                    |                                                                                                    |                                                                                        |                       |                                      |                                              |            |
|                                                                                                    | An occuments images and photoge<br>Use of these documents, images an<br>Constitution of these documents. | agna contained in this site beining to JIHO)<br>rd photographe is strictly prohibited. | NL.                   | 870215                               | 17-3                                         |            |

③パスワードを変更したい場合は、パスワ ード欄の[パスワードを変更する]ボタ ンをクリックすると変更できます。その 他の登録情報の変更は、お客様情報欄右 上にある[登録情報の変更]ボタンをク リックすると各項目の変更ができます。 ※ID(メールアドレス)を変更された場合は、 ユーザーIDも変更となりますのでご注意く ださい。

7

-12582 宗教学文全 -sten# 12010 (12010) (12010) (120 297 Http:// All documents images and photographs contained in this site belong to JHO to Use of these documents, images and photographs is stiruly prohibited. Opprojet (C) JHO, Mr. 株式会社じほう Constant and a second

- 2) 追加ライセンス(ご利用ユーザーを変更したい場合)
  - ①トップ画面より親ライセンスのユーザー ID とパスワードでログインします。

②画面右上の [ユーザー情報を見る] を選 択します。

- ③契約ライセンス詳細画面で、変更したい ユーザー情報の右にある [削除] をクリ ックします。
- ④該当するライセンス No. のメールアド レスが空白となり,登録状態が[未登 録]となりますので、新たに利用するユ ーザーのメールアドレスを入力し, [メ ール送信] ボタンをクリックします。
- ⑤上記④で入力されたメールアドレスに, 弊社より本登録用の URL を記載したメ ールを送信いたします。メールにある URLより、本登録画面に進んでくださ い。本登録画面における入力については 2ページ⑤をご覧ください。
  - ※ご使用のメールソフトにおいて「@jiho.jp」 ドメイン及び URL が記載されたメールが迷 惑メール等として処理されないよう, あらか じめ設定してください。

|                                      |                                            |                            | A = B = □ ⊕ = A−S(B = 2−27+(B) = 2−A(B) = 0 |
|--------------------------------------|--------------------------------------------|----------------------------|---------------------------------------------|
| 医薬品製造                                | 販売指針                                       | <b>↓00000</b><br>€20088385 |                                             |
| 製薬関係通知<br>2018 ブラウザ版                 | ¥.<br>3                                    |                            |                                             |
| 行為相情解                                |                                            | <ul> <li>CEM603</li> </ul> | e.                                          |
| 全部情報を変更する場合は市上                       | の登録値線の変更キクトックしてくださ                         | L.,                        |                                             |
| 2-9-10                               | *******                                    |                            |                                             |
| 1379-F                               | バスワードを変更する                                 |                            |                                             |
| 24R                                  | *******                                    |                            |                                             |
| お名称(アリガナ)                            |                                            | •••                        |                                             |
| 会社名                                  |                                            |                            |                                             |
| 848-6                                |                                            |                            |                                             |
| 住所(部代委号)                             |                                            |                            |                                             |
| 住所(お用村)                              | *****                                      |                            |                                             |
| 住所(それは第0                             | *****                                      |                            |                                             |
| 住所定必要〉                               |                                            |                            |                                             |
| \$158-P                              | 000 -000 -0                                | ••                         | (3)                                         |
| 開始ライセンス詳細                            |                                            |                            |                                             |
| Number                               | x-1679762                                  | 202 5/17%                  |                                             |
| 0001 0000000                         | •                                          | 2337 823 C                 | 5                                           |
| (4)-                                 |                                            | 利味                         |                                             |
| 解約ライセンス通知税                           |                                            | 1831                       |                                             |
|                                      |                                            |                            |                                             |
| All documents images and photographs | contained in this also beiung to JIHO.inc. |                            |                                             |
| Gegylight (C) JHO,Ire.               |                                            | 株式会社じ                      | 15                                          |
|                                      |                                            |                            | R 200%                                      |

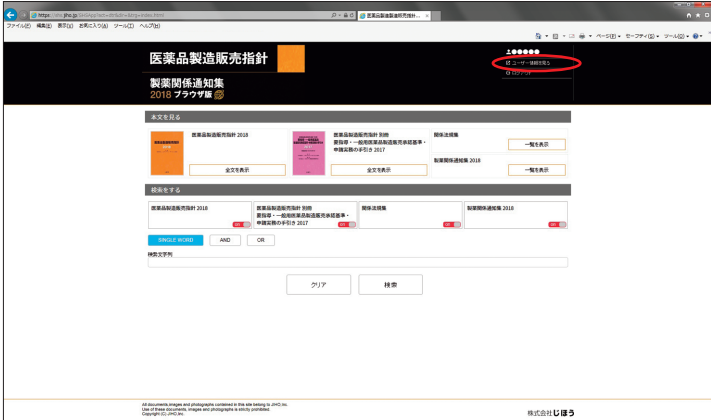

| Contraction (International Strength Strength | ۵-۵                                                                                                    | 6 🧃 EXSEASERSENH ×                                                                    |                                          |
|----------------------------------------------------------------------------------------------------|----------------------------------------------------------------------------------------------------|---------------------------------------------------------------------------------------|------------------------------------------|
| ファイル(2) 編集(2) 巻号(3) 名号に入り(4) ワール(2) へんび(2)                                                                                                    |                                                                                                    |                                                                                       | A = 2 → A = 5(2) + 2 = 27×(2) + 7=4(2) + |
|                                                                                                    | 医薬品製造販売指針                                                                                                    |                                                                                       |                                          |
|                                                                                                    | 製薬関係通知集<br>2018 フラウザ版 (1)                                                                                                    |                                                                                       |                                          |
|                                                                                                    | BØ4>                                                                                                    | ユーザー登録                                                                                |                                          |
| (                                                                                                    | ユーザーID<br>ご登録のメールアドレス<br>パスワード<br>パスワード                                                                                                    | 新聞お申込み<br>開場にはーゲー始後を着望れる所はこちら、<br>ドシリアおコー作品が終めたおお手がに気険がされ、<br>お申込みはこちろ                |                                          |
|                                                                                                    | 010/15<br>200-FEERLARE<br>お知らせ                                                                                                    | 激励ライセンスお中込み<br>すたユーザー金融長れていて、利用数を押りしたいがはログイン法<br>のユーザー推動面からユーザーの追加してくたれ。              |                                          |
|                                                                                                    | 現在システムに関する情報はございません。                                                                                                    | ユーザー登録・システム操作のしかた<br>ユーザー登録・システム操作のしかた<br>ユーザー登録のしかた システム操作のしかたについてはマニップル<br>をご参照くびい。 |                                          |
|                                                                                                    |                                                                                                    | マニュアルを表示(PDF) 2                                                                       |                                          |
|                                                                                                    | 36日までの2<br>第一日広ごラウサザ:Internet Explorer, Microsoft Edga,<br>Faster, Cooger Chrome, Opera, Safar等の名表明<br>バージョン, Internet Explorer IOTには触り、やしません<br>のてご注意のご思い。 | (ほうコードレートサイン特徴)よす。<br>25款、らわせはこ55 (2)                                                 |                                          |
|                                                                                                    | Site Links<br>日刊業業<br>ENERGINAL                                                                                                    |                                                                                       |                                          |
|                                                                                                    |                                                                                                    |                                                                                       |                                          |

#### 3. シリアルコードについて

書店様等で本サービスのシリアルコードをあらかじめご購入の際は,各ユーザー登録の 際にシリアルコードを入力することで決済完了となります。シリアルコードのご購入につ いての詳細は取扱い書店様へお問い合わせください。

# 操作

トップ画面の「ログイン」より、登録したユーザー ID とパスワードでログインします。

1. 各書籍, 関連法規集, 製薬関係通知集の閲覧

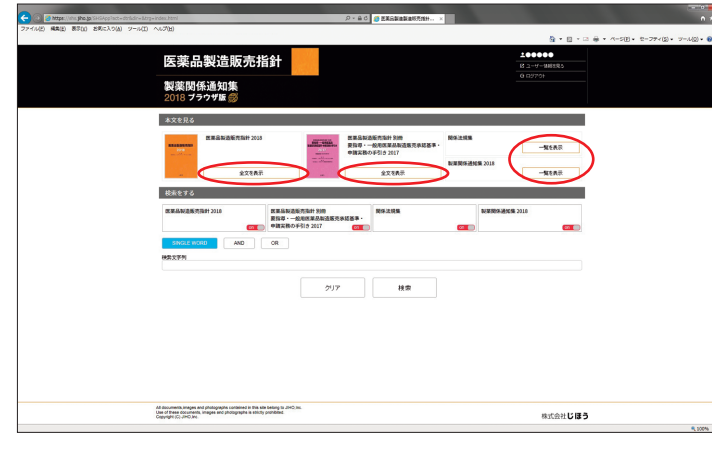

ご覧になりたいタイトルの [全文を表示]・[一覧を表示] をクリックします。

②該当するタイトルの PDF が表示されます。

③PDF 表示, 画面上部のアイコンでは, それぞれ下記の操作を行うことができます。

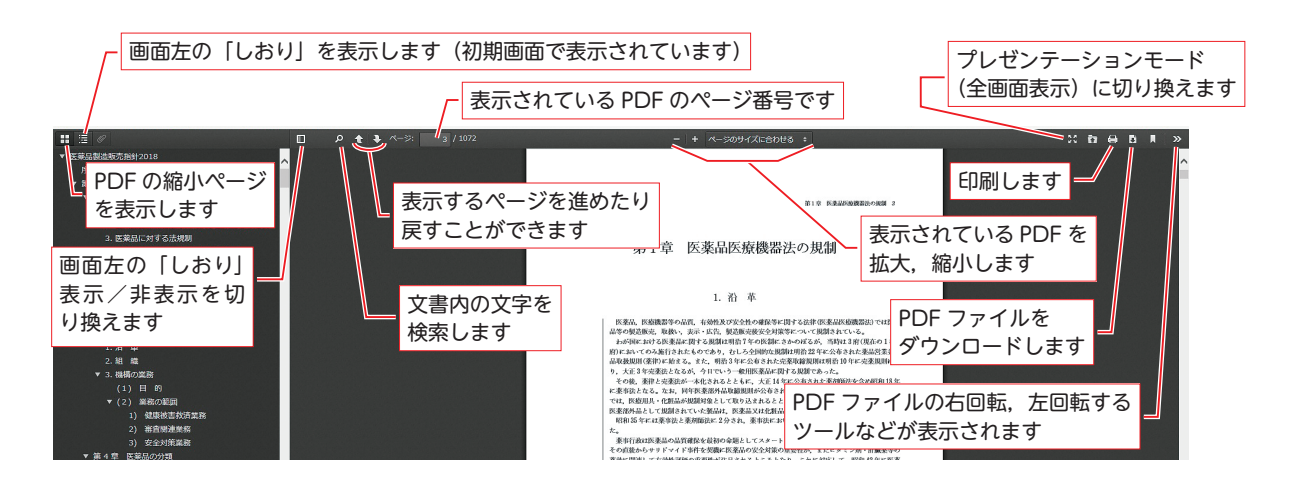

※印刷について

- ・ブラウザの印刷機能を使用すると正しく印刷が行われないため, PDF 表示画面上部の印 刷ボタンを使用してください。
- ・書籍 [全文を表示] により PDF を表示させた状態で印刷を行うと,データの読み込みに 時間がかかり印刷できないことがあるため,印刷する場合は,PDF ファイルをダウンロ ードしてから,任意の PDF 閲覧ソフトにより印刷してください。

#### 2. 語句検索

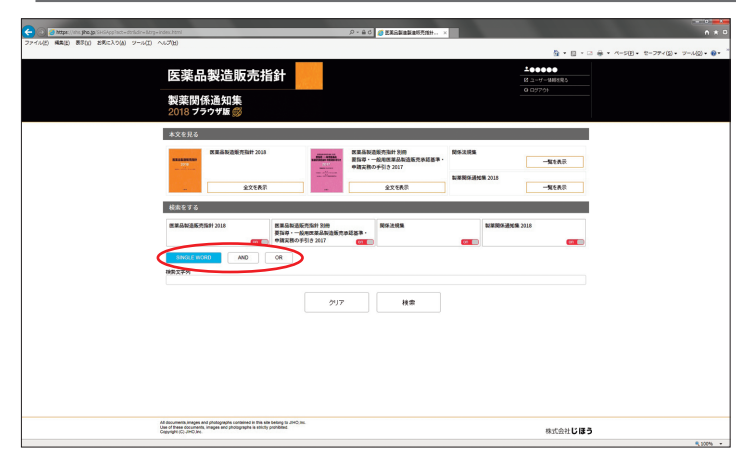

①検索したい語句が1つの場合

検索したい語句を検索文字列に入力し, 検索対象としたいタイトルを選択します (初期状態ではすべてのタイトルが ON になっています)。

②検索したい語句が複数の場合

1 つ目の語句を検索文字列に入力後, [AND] ボタン(全ての語句を含む)ま たは [OR] ボタン(いずれかの語句を 含む)をクリックします(初期状態では [SINGLE WORD] が選択されていま す)。

検索文字列欄右側の [追加] ボタンをク リックして全ての語句を複合条件に追加 します。

※英数字は半角で入力してください。
※AND/OR 検索の対象範囲は各 PDF における同一ページ内となります。

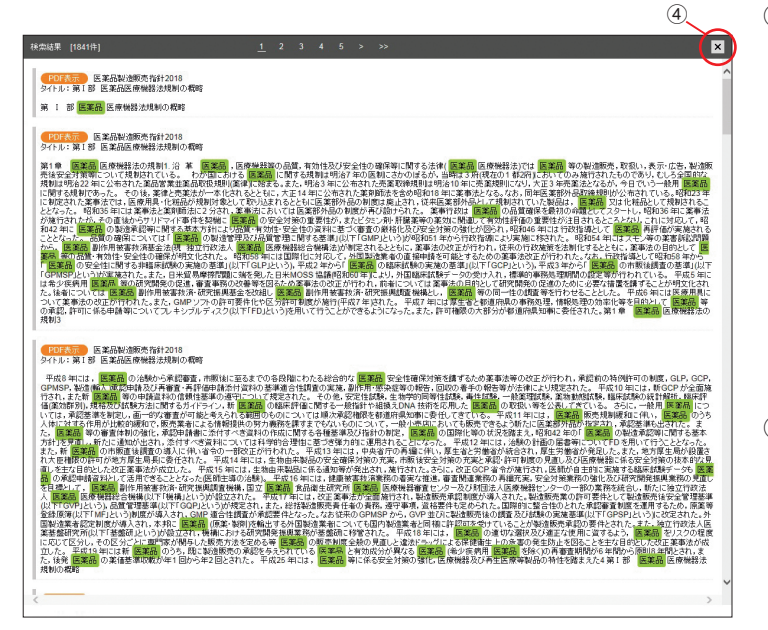

③検索語句の入力後, [検索] ボタンをク リックすると対象語句を含む一覧がテキ ストで表示され,対象語句がハイライト されます。該当するタイトルの PDF を ご覧になりたいときは, [PDF 表示] ボ タンをクリックします。

※英数字を全角で入力した場合,正しくハイラ イトされないことがあります※PDF 表示画面の詳細は 9 ページ③をご覧く ださい。

④検索結果の画面を閉じる場合は、画面上
 部右側の ≤ ボタンをクリックします
 (ブラウザの「戻る」ボタンはクリック
 しないでください)。

#### 3. 関連情報の参照

- 各書籍 PDF の本文中,紫色(他ページ参照)もしくは赤色(関連法規集,製薬関係 通知集参照)の文字をクリックすると,関連情報を含むページにジャンプします。前 の画面に戻るときはブラウザの[戻る]ボタンをクリックします。
- ※右クリックで「新しいタブで開く」を選択(または[Ctrl] キー+左クリック)すると、複数のタブ で関連情報を表示することができます。

#### 4. ログアウト

 使用後、メイン画面右上にある「ログアウト」ボタンをクリックするとログアウト します。ログアウト後は、同一ユーザー ID で別デバイスよりログインすることができ ます。

※同一ユーザー ID で複数デバイスから同時に操作することはできません。

※ログアウトせずに別デバイスより同一ユーザー ID でログインすると,先にログインしているデバイ スのセッションが切れ,ログアウト状態となります。